# Hoe dien ik digitaal een bezwaarschrift in?

Via onze website <u>https://geenwindmolensin.overpelt-</u> <u>fabriek.be/images/informatie/20241223\_BezwaarWindturbineparkNOLIM\_Advocaat.docx</u> vindt u ons bezwaarschrift, opgesteld door onze advocaten.

Dit moet u nog even personaliseren. Het geel gemarkeerde deel haalt u weg en vervangt u door uw eigen naam en adres.

| Bezwaarschrift                           |
|------------------------------------------|
| Betreffende het windturbineproject NOLIM |
| Namens <mark>AANVULLEN</mark>            |

Indien u met meerdere mensen van hetzelfde adres 1 bezwaarschrift wil indienen, vervangt u onderstaande door hun namen en adressen.

| <b>↔</b>                             |    |                                                                                                    |
|--------------------------------------|----|----------------------------------------------------------------------------------------------------|
| Voor                                 | 1) | Naam, voornaam, adres.                                                                                                    |
|                                      | 2) | Naam, voornaam, adres.                                                                                                    |
|                                      | 3) | Naam, voornaam, adres.                                                                                                    |
|                                      | 4) | Naam, voornaam, adres.                                                                                                    |
|                                      | 5) | Naam, voornaam, adres.                                                                                                    |
|                                      |    | Met als raadslieden mr. Steven Van Geeteruyen en mr. Jordy<br>Hendrikx, advocaten bij <u>ConSenso</u> Advocaten te 3700 TONGEREN,<br>Piepelpoel 13, jordy.hendrikx@consenso.be. |
| Vergunningsaanvraag<br>en -aanvrager | 1) | OMV_2024056009 'Project <u>Nolimpark</u> WT 2' – R-invest.                                                                                                    |

Als u dit gedaan hebt, slaat u dit document op als PDF-bestand.

#### U gaat linksboven naar 'bestand' (klikken)

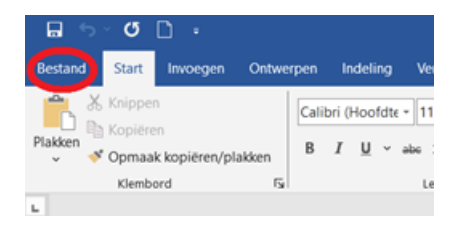

U kiest daar voor 'opslaan als' en beslist waar u dit document wil opslaan (op het bureaublad, in een mapje,...)

| ${igodot}$                                            | Goedemiddag                                                                                                    |
|-------------------------------------------------------|----------------------------------------------------------------------------------------------------|
| ☆ Start                                               | ~ Nieuw                                                                                                    |
| 🕒 Nieuw                                               |                                                                                                    |
| ▷ Openen                                              | Example of the second second sec |
| <ul> <li>Invoegtoepassingen<br/>downloaden</li> </ul> | Leeg document Curriculum vitae (thema Ori Blauwe                                                                                                    |
| Info                                                  |                                                                                                    |
| Opslaan                                               |                                                                                                    |
| Opslaan als                                           | Recent Vastgemaakt                                                                                                    |
| Geschiedenis                                          | 🗅 Naam                                                                                                    |
| Afdrukken                                             | Bezwaar windturbinepark - NOLIM - ontwerp 23 12 2024 (3)<br>Downloads                                                                                                    |

U klikt naast 'word-document' het pijltje open en kiest voor PDF

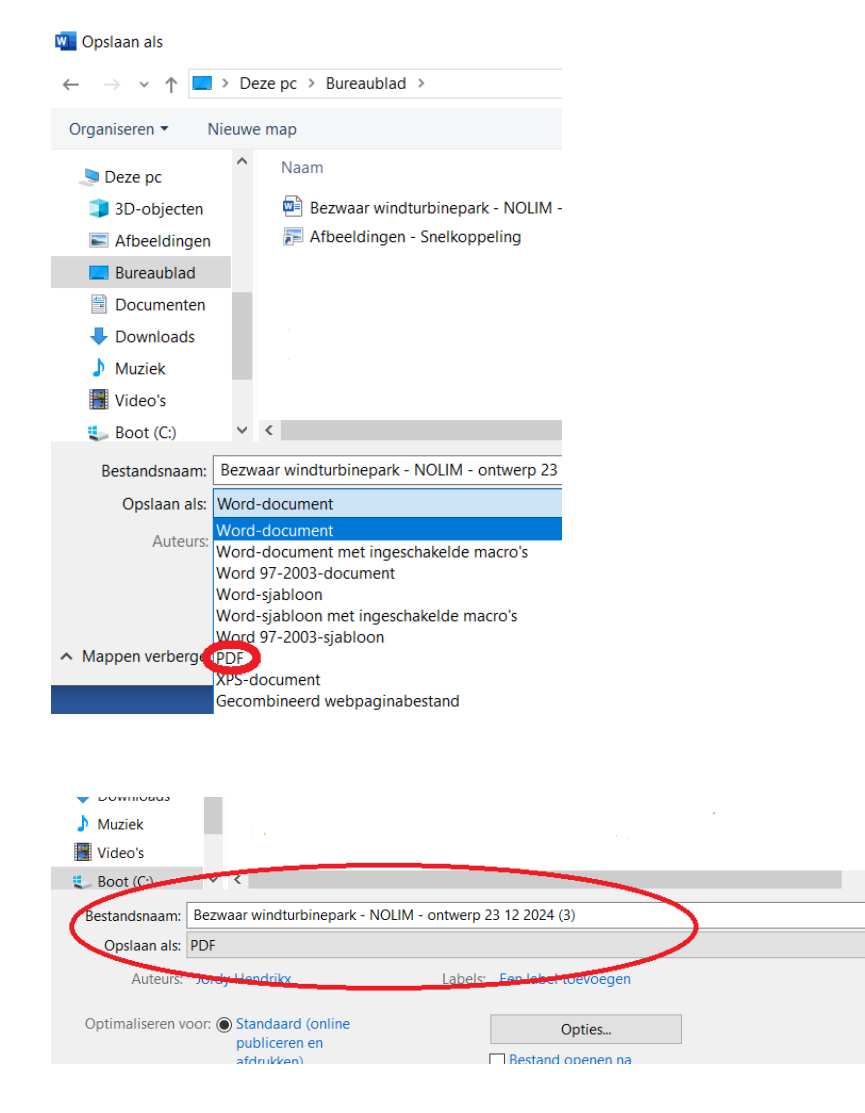

1. Vervolgens surft u naar het omgevingsloket

https://omgevingsloketinzage.omgeving.vlaanderen.be

U krijgt onderstaande scherm.

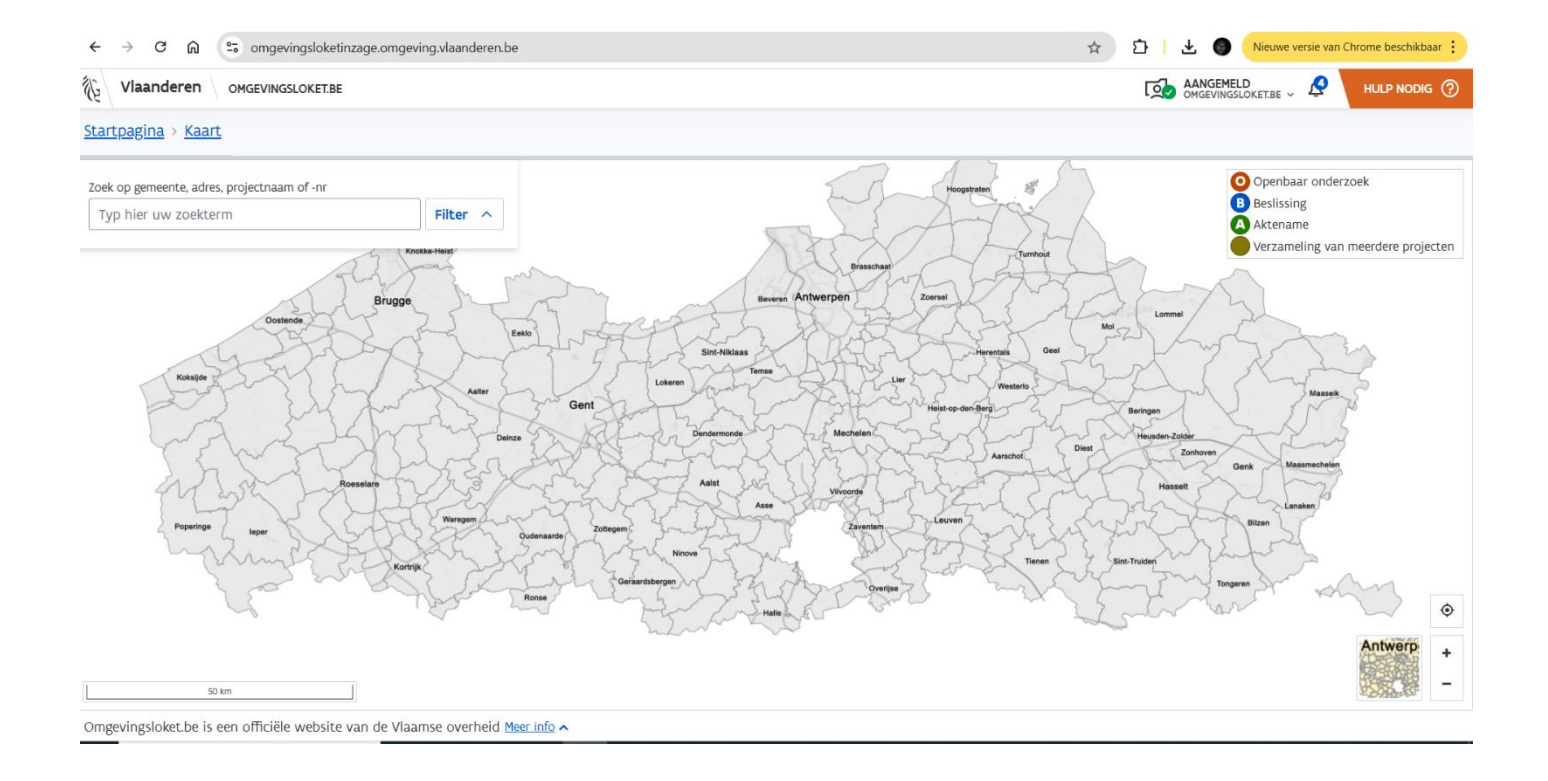

2. In de zoekbalk geeft u 'Nolim' in en onderstaande verschijnt.

| ← → C ⋒ 😁 omgevingsloketinzage.omgev            | ing.vlaanderen.be |
|-------------------------------------------------|-------------------|
| Vlaanderen OMGEVINGSLOKET.BE                    |                   |
| <u>Startpagina</u> > <u>Kaart</u>               |                   |
| Zoek op gemeente, adres, projectnaam of -nr     |                   |
| Nolim ×                                         | Filter ^          |
| Project                                         | kke-Heist         |
| Project Nolimpark WT2, (2024056009)             | A The             |
| Project Nolimpark WT3a en WT3b,<br>(2024056012) | Aalter            |
| Project Nolimpark WT4, (2024056014)             | Gent Gent         |
| Project Nolimpark WT5, (2024056015)             | See See See       |
| AV WIN Proceedare                               | S Barres L        |

### 3. U klikt op 1 van de 4 aanvragen en krijgt volgend scherm

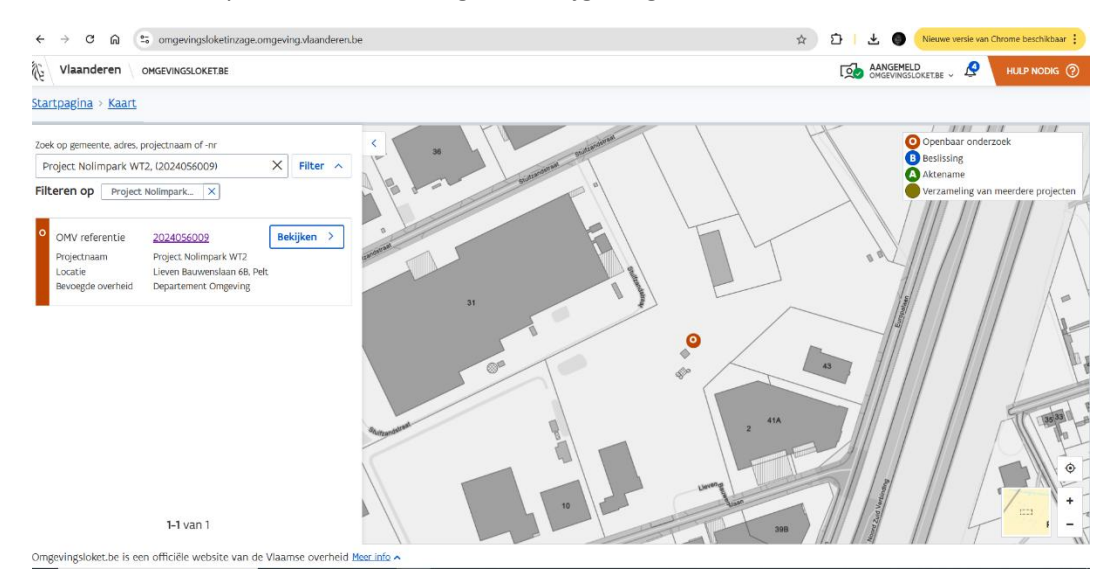

### 4. U klikt op 'bekijken' en klikt dan rechtsboven op 'ik wens een bezwaarschrift aan te maken'.

| $\leftrightarrow$ $\rightarrow$ C $$ omgevingsloketinzage.omgeving.vlaand | eren.be/2024056009                      | ☆         | 🗅 🕴 🕘 Nieuwe versie van Chrome beschikbar            |
|---------------------------------------------------------------------------|-----------------------------------------|-----------|------------------------------------------------------|
| Vlaanderen OMGEVINGSLOKET.BE                                              |                                         |           |                                                      |
| Startpagina > Kaart > 2024056009                                          |                                         |           |                                                      |
| Project Nolimpark WT2 (20240560<br>TOESTAND: HET OPENBAAR ONDERZOEK LO    | 09)<br>DOPT TOT EN MET 06.01.2025       | lk wens e | en bezwaarschrift aan te maken.<br>Project navigatie |
| < Terug naar kaart Procedure Inhoud                                       | aanvraag                                |           |                                                      |
| Projectgegevens                                                           |                                         |           |                                                      |
| Projecttype                                                               | Aanvraag omgevingsproject               |           |                                                      |
| Bevoegde overheid                                                         | Vlaamse Overheid - Departement Omgeving |           |                                                      |
| Procedurele fases                                                         |                                         |           |                                                      |

Het programma zal u vragen om u aan te melden. Dit is noodzakelijk zodat uw bezwaarschrift rechtsgeldig wordt. Het inloggen via o.a. Itsme zorgt ervoor dat u digitaal uw handtekening plaatst.

## Als u heeft ingelogd, krijgt u onderstaand scherm:

| ÷   | $\rightarrow$ C | ណ     | s omgevingsloketinzage.omgeving.vlaanderen.be/2024056009/bezwaarschriften/aanmaken         | ☆ |
|-----|-----------------|-------|--------------------------------------------------------------------------------------------|---|
| (je | Vlaand          | leren | OMGEVINGSLOKET.BE                                                                          |   |
|     |                 |       | Persoonlijke gegevens                                                                      |   |
|     |                 |       | Uw naam:                                                                                   |   |
|     |                 |       | Uw e-mailadres:                                                                            |   |
|     |                 |       | Dit bezwaarschrift wordt ingediend bij: Pelt                                               |   |
|     |                 |       | Vertegenwoordiging                                                                         |   |
|     |                 |       | • Ik dien een bezwaarschrift in eigen naam in                                              |   |
|     |                 |       | 🔘 Ik dien een bezwaarschrift in naam van een andere (rechts)persoon in, namelijk:          |   |
|     |                 |       | Naam van de vertegenwoordigde (rechts)persoon:                                             |   |
|     |                 |       | Mogen uw persoonsgegevens (zoals uw naam) bekendgemaakt worden aan de aanvrager en anderen | ? |

5. Uw naam gaat ingevuld staan omdat u heeft ingelogd. U vult uw mailadres in, bij vertegenwoordiging zal automatisch het bovenste bolletje gekleurd zijn (is ok)

Als u verder naar onder scrolt kan u ervoor kiezen om in het tekstvak nog een persoonlijke tekst te schrijven, maar dit is niet noodzakelijk.

| C 向      | °5 0                         | omge                     | vingslo                      | oketinz                       | age.o                    | mgev                     | ing.vla                     | aande                    | eren.b                    | <b>be/2</b> 02            | 240560                    | 009/b                | ezwaar           | schrif          | ten/aa         | anm            | naken                                                                                                    | ☆                  | Ċ                   | ⊻                  | 0                 | Nieuwo             | e versie v | van Chrome beschikba |
|----------|------------------------------|--------------------------|------------------------------|-------------------------------|--------------------------|--------------------------|-----------------------------|--------------------------|---------------------------|---------------------------|---------------------------|----------------------|------------------|-----------------|----------------|----------------|----------------------------------------------------------------------------------------------------|--------------------|---------------------|--------------------|-------------------|--------------------|------------|----------------------|
| aanderen | OMG                          | EVIN                     | GSLOKE                       | ET.BE                         |                          |                          |                             |                          |                           |                           |                           |                      |                  |                 |                |                |                                                                                                    |                    | ত্রি                | AANGE<br>OMGEVIN   | MELD              | T.BE V             | Q          | HULP NODIG (         |
|          | 🔘 Vin                        | k dit                    | vakje                        | aan al                        | s uw                     | perso                    | onsg                        | gegev                    | ens r                     | noger                     | n word                    | den b                | ekend            | gema            | akt            |                |                                                                                                    |                    |                     |                    |                   |                    |            |                      |
|          |                              | k dit                    | vakje                        | aan al                        | ls u w                   | vil da <sup>ı</sup>      | t uw j                      | perso                    | oonsg                     | gegeve                    | ens ni                    | iet wo               | orden l          | oeken           | d gen          | naa            | ikt                                                                                                    |                    |                     |                    |                   |                    |            |                      |
|          | Inhou                        | ud v                     | /an h                        | net b                         | )<br>ezv                 | waa                      | rsch                        | rift                     |                           |                           |                           |                      |                  |                 |                |                |                                                                                                    |                    |                     |                    |                   |                    |            |                      |
|          | Informa<br>uw read<br>worder | atie o<br>ctie.<br>n dez | die in d<br>Hou ei<br>e verd | dit vel<br>r dus r<br>ler ver | d en i<br>reken<br>werki | event<br>ing m<br>t op l | uele t<br>iee or<br>basis i | oijlag<br>n hie<br>van ι | sen in<br>er gee<br>uw to | igevo<br>in per<br>bester | erd wo<br>rsoons<br>mming | ordt,<br>sgege<br>g. | wordt<br>vens ir | in te<br>1 te v | genst<br>oeren | ellin<br>n ind | ng tot uw identificatie- en contactgegevens niet geanonir<br>dien u dat niet wenst. Wanneer de informatie in dit veld t | niseerc<br>:och pe | d bij de<br>ersoon: | verdere<br>gegeven | verwei<br>s zou t | rking v<br>bevatte | /an<br>en, |                      |
|          | <∽                           | $\rightarrow$            | в                            | Ι                             | Ū                        | <del>s</del>             | H1                          | H2                       | H3                        | H4                        | H5                        | H6                   | .,               | _               | Ξ              | ~              | ≣ ~                                                                                                    |                    |                     |                    |                   |                    |            |                      |
|          | Besta                        | and                      | en to                        | oevo                          | ege                      | 'n                       |                             |                          |                           |                           |                           |                      |                  |                 |                |                |                                                                                                    |                    |                     |                    |                   |                    | 1          |                      |
|          | Er mog                       | en e                     | nkel be                      | estand                        | len oj                   | pgela                    | den w                       | vorde                    | en var                    | .n typ                    | e: pdf,                   | , jpg,               | png. D           | e ma            | ximal          | le gi          | rootte per bestand bedraagt 143 MB. Er kunnen maximaal                                                                  | 25 bes             | stande              | n worder           | 1 toege           | evoegd             |            |                      |
|          |                              |                          |                              |                               |                          |                          |                             |                          |                           |                           |                           |                      |                  |                 |                | 0 <u>E</u>     | <u>Bijlage toevoegen</u>                                                                                                |                    |                     |                    |                   |                    |            |                      |
|          |                              |                          |                              |                               |                          |                          |                             |                          |                           |                           |                           |                      |                  | Sleep           | o de bi        | ijlag          | ge naar hier om toe te voegen                                                                                           |                    |                     |                    |                   |                    |            |                      |
|          | Indie                        | ner                      | van                          | het                           | be                       | zwa                      | arsc                        | :hrif                    | ft                        |                           |                           |                      |                  |                 |                |                |                                                                                                    |                    |                     |                    |                   |                    |            |                      |
|          | lk v                         | verkl<br>waai            | aar da<br><b>schrif</b>      | t mijn<br><b>t indie</b>      | bezv<br>enen             | vaars                    | chrift                      | volle                    | edig i                    | is en l                   | klaar i                   | is om                | in te            | diene           | n.             |                |                                                                                                    |                    |                     |                    |                   |                    |            |                      |

6. Het belangrijkste is nu om het bezwaarschrift toe te voegen. U klikt op 'bijlage toevoegen' en kiest het bestand dat u zojuist heeft aangemaakt (de PDF-versie van het bezwaarschrift).

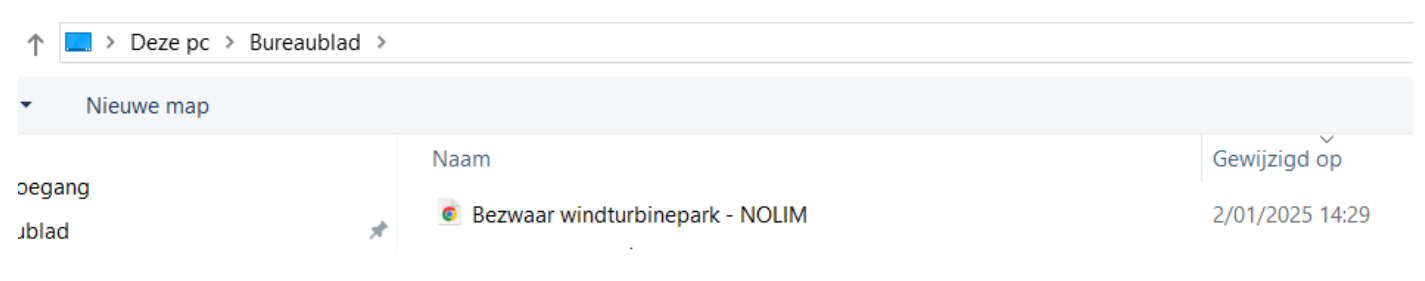

7. U dubbelklikt hierop (of 1x klikken en 'openen') en het bezwaarschrift verschijnt in het scherm.

| Informatie die in dit veld en eventuele bijlagen inge<br>uw reactie. Hou er dus rekening mee om hier geen j<br>worden deze verder verwerkt op basis van uw toes<br>M         B         I         Q         S         H1         H2         H3         H | voerd wordt, wordt in tegenstelling tot uw identificatie- en co<br>persoonsgegevens in te voeren indien u dat niet wenst. Wanne<br>temming.<br>4 H5 H6 99 — i V : V : V | ntactgegevens niet geanonimiseerd bij de verdere verwerking van<br>er de informatie in dit veld toch persoonsgegevens zou bevatten. |
|----------------------------------------------------------------------------------------------------|----------------------------------------------------------------------------------------------------|----------------------------------------------------------------------------------------------------|
| か ご B I U S H1 H2 H3 H                                                                                                    | 4 H5 H6 99 — i≣ ∨ i≣ ∨                                                                                                    |                                                                                                    |
|                                                                                                    |                                                                                                    |                                                                                                    |
|                                                                                                    |                                                                                                    |                                                                                                    |
|                                                                                                    |                                                                                                    |                                                                                                    |
|                                                                                                    |                                                                                                    |                                                                                                    |
|                                                                                                    |                                                                                                    |                                                                                                    |
|                                                                                                    |                                                                                                    |                                                                                                    |
| Bestanden toevoegen                                                                                                    |                                                                                                    |                                                                                                    |
| er moren enkel bestanden opgeladen worden van t                                                                                                    | wee: pdf. ipg. png. De maximale grootte per bestand bedraagt                                                                                                    | 143 MB. Er kunnen maximaal 25 bestanden worden toegevoegd.                                                                          |
| Bezwaar windturbinepark - NOLIM.odf (0.7 M                                                                                                    | B)                                                                                                    | ×                                                                                                    |
| Bernaal militarentepark indentiper tes m                                                                                                    |                                                                                                    | <u>^</u>                                                                                                    |
|                                                                                                    |                                                                                                    | a <u>Verwijder alle bestande</u>                                                                                                    |
|                                                                                                    | Bijlage toevoegen                                                                                                    |                                                                                                    |
|                                                                                                    |                                                                                                    |                                                                                                    |

8. Hierna vinkt u het vakje aan waarin u verklaart dat het bezwaarschrift vollledig is en klikt u op 'indienen'.

Opgelet! Het is belangrijk dat u per dossier de stappen 2 tot en met 8 opnieuw doorloopt! In principe blijft u ingelogd, u moet enkel de juiste aanvraag openen en het bezwaar indienen.